# Logowanie za pomocą mObywatel

# 📁 WAŻNE!

mObywatel 2.0 to aplikacja, która umożliwia załatwianie spraw urzędowych.

mObywatel w bezpieczny sposób potwierdza Twoją tożsamość.

mObywatel przyda Ci się także do załatwiania spraw osobistych. Znajdziesz w nim m.in.:

- mDowód: elektroniczny dokument tożsamości. Nie jest to cyfrowa wersja dowodu osobistego dokumenty różnią się serią i numerem, datą wydania i ważności. mDowodu możesz użyć w urzędach, u lekarza lub gdy wypożyczasz samochód czy sprzęt sportowy. Jednak nie możesz nim posłużyć się, gdy składasz wniosek o nowy dowód osobisty, gdy przekraczasz granicę kraju, gdy załatwiasz sprawy w banku (to będzie możliwe od 1 września 2023 r.)
- mPrawo jazdy i tymczasowe mPrawo jazdy: cyfrowe dokumenty i informację o punktach karnych
- **Moje Pojazdy:** informacje m.in. o badaniach technicznych, OC, dowodzie rejestracyjnym i karcie Twojego pojazdu
- **legitymacje:** szkolną, studencką, emeryta-rencisty, adwokacką, poselską i UUT
- Kartę Dużej Rodziny: Twoją i Twoich bliskich

@ •

ి≡

- Małopolską Kartę Aglomeracyjną
- Unijny Certyfikat COVID
- Diia.pl: dokument tożsamości dla osób z Ukrainy
- lokalne dokumenty: na przykład kartę mieszkańca
- Naruszenie środowiskowe: prosty formularz, dzięki któremu zgłosisz np. nielegalne wysypisko
- Bilkom: rozkład jazdy i bilety PKP
- usługę Polak za granicą: informacje przydatne podczas podróży.

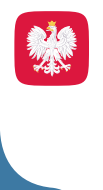

}

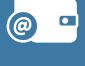

ి≡

mObywatela można bezpiecznie i bezpłatnie pobrać na swój smartfon ze sklepu **Google Play i App Store.** 

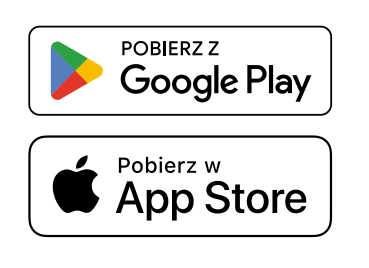

Więcej informacji na stronie <u>https://info.mobywatel.gov.pl/</u> Pomoc techniczna: +48 22 18-222-53 (dni robocze, godz. 7-18), <u>mobywatel-pomoc@coi.gov.pl</u>

# SPOSÓB 1

Potwierdzanie tożsamości za pomocą mObywatela, kiedy logujesz się na komputerze.

# **KROK 1**

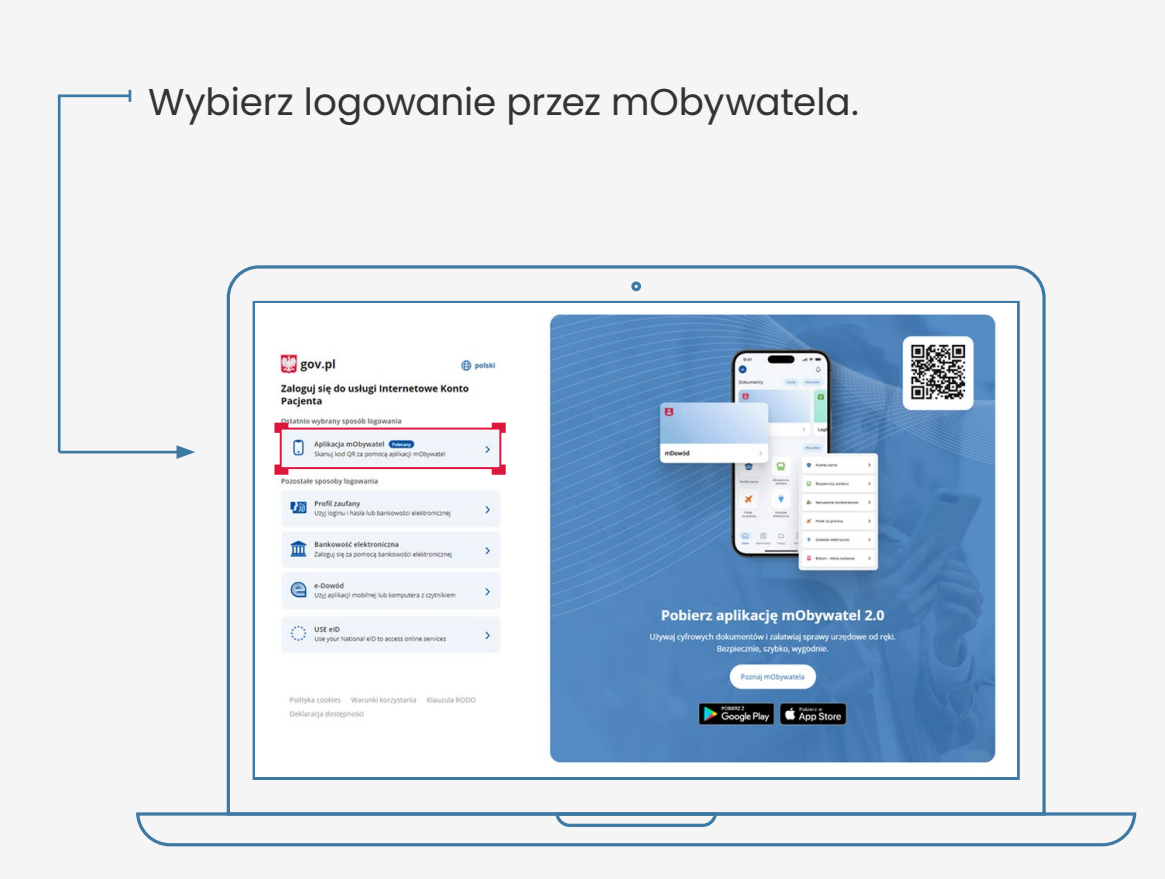

3

@ •

8≡

# **KROK 2**

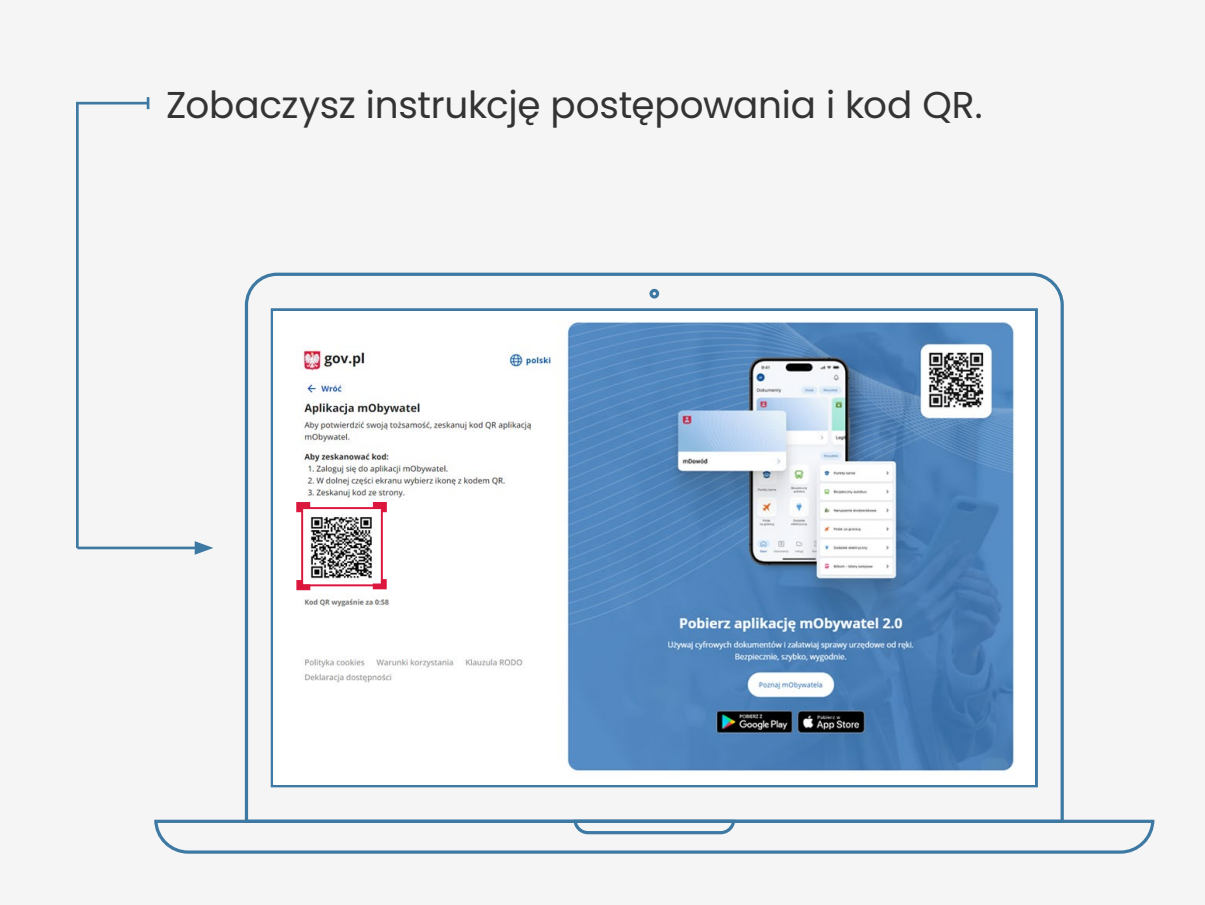

## Postępuj według instrukcji:

- 1. zaloguj się do aplikacji mObywatel
- 2. w dolnej części ekranu wybierz ikonę z kodem QR
- 3. zeskanuj telefonem kod ze strony
- 4. potwierdź zgodę na potwierdzenie Twoich danych

•

8≡

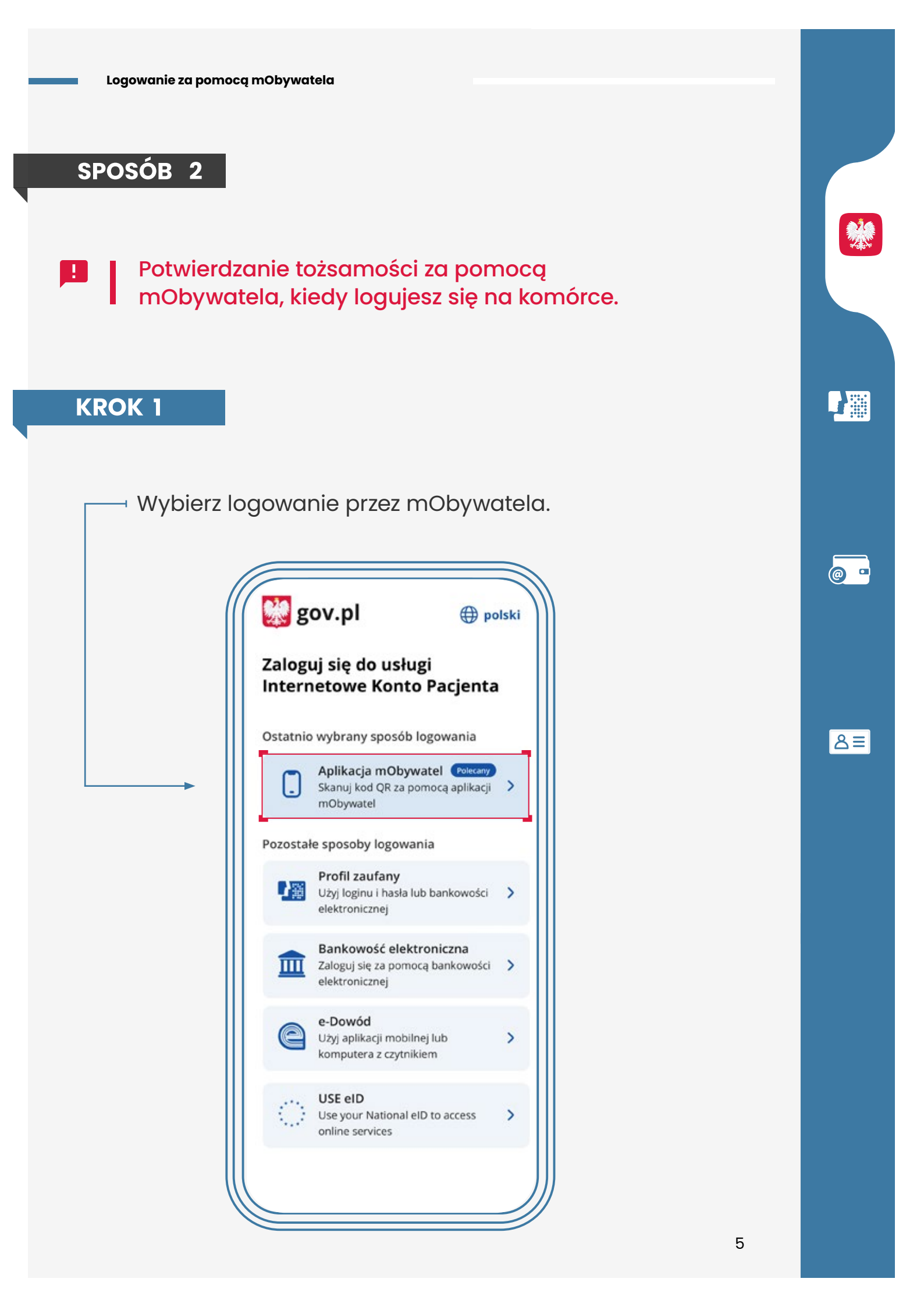

### **KROK 2**

Zobaczysz instrukcję postępowania; widzisz też niebieski kafelek z napisem "Skopiuj kod".

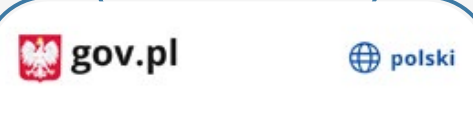

#### ← Wróć

#### Aplikacja mObywatel

#### Aby zeskanować kod:

- 1. Kliknij poniższy przycisk "Skopiuj kod".
- 2. Zaloguj się do aplikacji mObywatel.
- W dolnej części ekranu wybierz ikonę z kodem QR.
- 4. Wklej kod w pole tekstowe.

#### Skopiuj kod (0:39)

Nie masz aplikacji mObywatel? Masz nieaktualną wersję? Pobierz lub zaktualizuj za darmo.

#### Pobierz aplikację mObywatel 2.0

Używaj cyfrowych dokumentów i załatwiaj sprawy urzędowe od ręki. Bezpieczeni, szybko, wygodnie.

Poznaj mObywatela

POBIERZ Z Google Play

### Postępuj według instrukcji:

- kliknij na kafelek, by skopiować kod do schowka
- 2. zaloguj się do aplikacji mObywatel
- w dolnej części ekranu wybierz ikonę z kodem QR
- 4. wklej kod
- 5. potwierdź zgodę na potwierdzenie Twoich danych

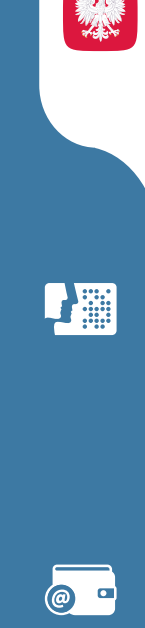

ి≡